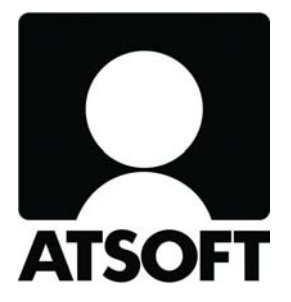

# ASTERI LASKUTUS ASTERI LÄHETELASKUTUS

# **Vuosipäivitys 22.10.2008**

Atsoft Oy Mäkinen

Malminkaari 21 B 00700 HELSINKI http://www.atsoft.fi Puh (09) 350 7530 Fax (09) 350 75321 Tuki (09) 350 75320

Päivystykset: 0400-316 088, 0400-505 596, 0500-703 730 Email atsoft@atsoft.fi

# SISÄLLYSLUETTELO

| 1 PÄIVITYKSEN ASENTAMINEN                                                                                                    | 3                              |
|----------------------------------------------------------------------------------------------------|--------------------------------|
| 2 AUTOMAATTINEN VARMUUSKOPIOINTI                                                                                                    | 4                              |
| 3 IBAN JA BIC TILISIIRROISSA                                                                                                    | 6                              |
| 3.1 TILISIIRTOJEN KIELIVALINTA                                                                                                    | 8                              |
| 4 LASKUNSYÖTÖN UUDISTUKSIA                                                                                                    | 9                              |
| <ul> <li>4.1 TABULOINTIJÄRJESTYS</li> <li>4.2 VIITENUMERON MUODOSTUS</li> <li>4.3 TUOTERIVIT LEIKEPÖYDÄLLE JA LEIKEPÖYDÄLTÄ</li> <li>4.4 TUOTERIVIEN JÄRJESTYS</li> <li>4.5 NETTO-A-HINTA</li> <li>4.6 UUDEN TUOTTEEN KP-TILI</li> <li>4.7 LOPPUSUMMA ALV-MUODOSSA</li></ul> | 9<br>9<br>10<br>11<br>11<br>12 |
| 4.8 ALV:N NOLLAPROSENTTISTEN ERITTELY                                                                                                    | 13                             |
| 5 KORTISTON KASITTELYN UUDISTUKSIA                                                                                                    | 14                             |
| 5.1 SÄHKÖPOSTIOSOITTEET LEIKEPÖYDÄLLE<br>5.2 "MUUTA TIETOA" TOIMII MYÖS LUKUARVOISSA                                                                                                    | 14<br>14                       |
| 6 RESKONTRAN UUDISTUKSIA                                                                                                    | 15                             |
| 6.1 ETSIMISEN PIKANÄPPÄIN<br>6.2 KTL-TIEDOSTO LEIKEPÖYDÄLLE<br>6.3 YHDISTYSTEN JÄSENMAKSUT RESKONTRASSA                                                                                                    | 15<br>15<br>15                 |
| 7 UUSIA KORJAUSTOIMINTOJA                                                                                                    | 16                             |
| 7.1 TURHIEN RIVINVAIHTOJEN POISTAMINEN<br>7.2 RESKONTRATUNNISTEIDEN KORJAUS                                                                                                    | 16<br>16                       |
| 8 AIKALEIMAN TYONTEKIJANNIMI                                                                                                    | 16                             |
| 9 LÄHETELASKUTUS-LISÄOSAN UUDISTUKSIA                                                                                                    | 17                             |
| 9.1 KERÄILYLASKUTUS<br>9.2 SARJALASKUTUS<br>9.3 MAKSUERÄLASKUTUS                                                                                                    | 17<br>17<br>18                 |
| 10 YHTEYSTIEDOT, TUKI                                                                                                    | 19                             |
| 11 HINNASTO                                                                                                    | 20                             |

# 1 PÄIVITYKSEN ASENTAMINEN

Laita cd asemaan. Sulje laskutusohjelma. Jos alkutaulu ei käynnisty, valitse Käynnistä|Suorita. Kirjoita Avaa-kohtaan d:\asenna.exe (tarvittaessa tutki Oman tietokoneen kautta mikä on cd-aseman levytunnus, voi olla muukin kuin d).

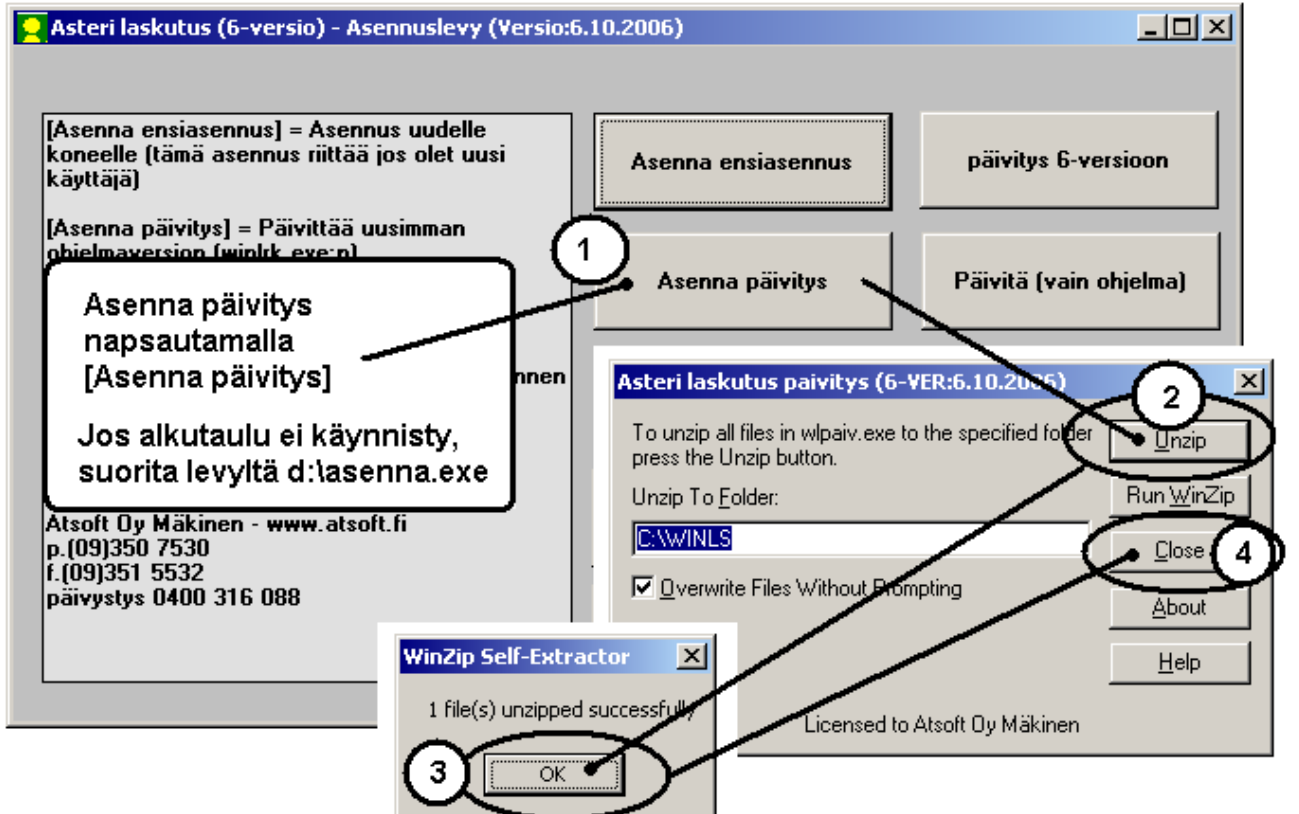

Kun päivitys on asentunut, käynnistä ohjelma ja valitse Ohje|Tietoja Asteri Laskutuksesta. Tarkista, että päivämäärä on 22.10.2008 tai uudempi:

| <mark>2</mark> Yritysluettelo - ASTERI I           | ASKUTUS                         | i unmianäinäimäänä an muuttunut |
|----------------------------------------------------|---------------------------------|---------------------------------|
| <u>T</u> iedosto S <u>a</u> lasana <u>M</u> ääritä | Ohje Tarkista, etta             |                                 |
|                                                    | Tästä <u>a</u> iheesta          | Tietoja Asteri Laskutuksesta    |
| Yritys                                             | <u>S</u> isällys                |                                 |
| Ahaa Oy (Finvoice esittel                          | <u>E</u> tsi ohje aiheesta      |                                 |
| Asteri Mallirautakauppa C                          | Ohieen käyttö                   | ASTERI LASKUTUS                 |
| Asteri Malliyritys Oy                              |                                 |                                 |
| Asteri Malliyritys Oy                              | Tukisivut <u>n</u> etissä       | Windows-ympäristöön             |
| Asteri Malliyritys Oy                              | <u>P</u> äivitä ohjelma netistä |                                 |
| CD Agenda Oy                                       |                                 |                                 |
| EtäAsteri Oy                                       | Lietoja Asteri Laskutuksesta    | Versie:22.10.2008               |
|                                                    | 0.05/00/01/20                   | Y CI 310.22.10.2000             |

Jos ohjelma ei päivittynyt, katso yritysluettelosta, mihin hakemistoon ohjelma on asennettu ja suorita päivitys uudestaan vaihtaen Unzip to Folder –kohtaan oikea hakemisto.

## 2 AUTOMAATTINEN VARMUUSKOPIOINTI

Ohjelma tekee yrityksen aineistosta automaattisesti varmuuskopion aina kun poistutaan yrityksestä tai laskutustietokannasta taikka lopetetaan ohjelma.

Varmuuskopio menee saman kovalevyn asterivarmuus-nimiseen kansioon, esim. c:\asterivarmuus tai verkkokäytössä palvelimen c:\asterivarmuus-kansioon, joka näkyy esim. s:\asterivarmuusnimisenä muille koneille.

Voit itse muuttaa varmuuskansion polun Yritysluettelo-ikkunan valinnalla **Tiedosto**|**Määritä automaattinen varmuuskopiointi**.

| 🖷 Määritä automaattinen varmuuskopiointi                        | × |
|-----------------------------------------------------------------|---|
|                                                                 |   |
| 🔽 Tee automaattinen varmuuskopio aina yrityksestä poistuttaessa |   |
| hakemistoon c:\asterivarmuus                                    |   |
| <u>D</u> K <u>Peruuta</u>                                       |   |

Levylle jää talteen kunkin aineiston ensimmäinen käyttökerta kustakin kalenterikuukaudesta, esim. c:\asterivarmuus\200809\winls\firma-kansioon

Jos käytät samaa aineiston kaksi kertaa kuussa tai useammin, tallentuu uudempi aineisto päivänumeron kansioon, esim. c:\asterivarmuus\17\winls\firma-kansioon. Mikäli joudut palauttamaan varmuuskopion, löydät aina kuukauden ensimmäisen käyttökerran kuukauden kansiosta. Jossain tapauksessa löydät vielä uudemman aineiston päivänumeron kansiosta. Uusimman aineiston löytämiseksi voit käyttää Windowsin etsimistoimintoa: **Käynnistä | Etsi | Tiedostoja ja kansioita**.

Syötä etsittäväksi tiedostoksi esim. firma.wls (yrityksen laskutustietokanta). Hakutuloksissa näet myös tiedostojen päivämäärän. Siitä voit havaita, mistä kansiosta uusin aineisto löytyy, esim. c:\asterivarmuus\22\winls\firma\firma.wls voi olla uudempi kuin c:\asterivarmuus\200810\winls\firma\firma.wls

| 🐂 ASTERI LASKUTUS - Asteri Malliyrity 🗙 |
|-----------------------------------------|
| Teen automaattista                      |
| varmuuskopiota.                         |
| Odota                                   |
|                                         |

Jos automaattinen varmuuskopio tuntuu vievän liikaa kovalevytilaa tai aikaa, saat poistettua sen käytöstä valitsemalla Yritysluetteloikkunassa **Tiedosto**|**Määritä automaattinen varmuuskopiointi**.

**HUOM!** Jos kovalevysi vioittuu, myös automaattinen varmuuskopio voi kadota. Sen vuoksi Sinun kannattaa tehdä säännöllisesti varmuuskopioita myös muille tietovälineille, esim. rompulle, nauhalle, usealle muistitikulle tai toiselle kovalevylle.

## **3 IBAN JA BIC TILISIIRROISSA**

Vuosina 2008-2010 eletään siirtymävaihetta yhtenäiseen euromaksualueeseen SEPAan. Tavoitteena on mm., että SEPAalueella maksut kulkisivat yhtä nopeasti kuin kotimaan maksut. Maksun välittämiseksi tarvitaan saajan IBAN eli kansainvälinen pankkitilinumero sekä saajan pankin BIC-koodi.

**Määritä**|**Perustiedot** -toiminnolla voit määritellä laskuttajan IBANin ja BICin. Voit myös valita, tulostetaanko tilisiirrot pelkin kansallisin tilinumeroin vai siirtymävaiheen tilisiirtolomakemuodossa, johon tulostuu näkyviin IBAN ja BIC.

| Pei | rustavat määritykset<br>Laskuttajan tiedot Tiedostot                                                       | ja tulostus   Sy                                                                        | öttötoiminnot   ALV                                      |                                                     |                                                                                                    | 1 |   |
|-----|----------------------------------------------------------------------------------------------------|-----------------------------------------------------------------------------------------|----------------------------------------------------------|-----------------------------------------------------|----------------------------------------------------------------------------------------------------|---|---|
|     | Nimi<br>Osoite<br>Postinumero ja -toimipaikka<br>Puh1<br>Puh2                                              | Asteri Malliyrity<br>Ohjelmistokuja<br>99999 SOFTA<br>puh (09) 351 1<br>fax (09) 351 55 | s Dy<br>1 A<br>LA<br>122<br>332                          | Maak                                                | /altio                                                                                               |   |   |
|     | BBAN ("suomal<br>Pankkitili 1   101710-122<br>Pankkitili 2   457611-2124<br>Pankkitili 3  <br>Pankkitili 4 | ainen muoto'')                                                                          | IBAI<br>FI58 1017 1000 0001 22<br>FI35 4576 1120 0001 24 | N                                                   | BIC<br>NDEAFIHH<br>HELSFIHH                                                                          |   | P |
| ·   | ALV REK.<br>Y-tunnus<br>Kaupparekisterinumero<br>Rahayksikkö                                               | ALV REK.<br>1234567-8<br>Kaupparek. 12                                                  | 3.456                                                    | Tilisiirto tulo<br>O aina p<br>O aina IB<br>O IBANe | stetaan<br>elkällä kansallisella tilinumerolla<br>BANein ja BICein<br>in ja BICein jos ne määritelty |   |   |

Määritä|Pankkiviivakoodi -kohdassa on nyt erilliset valinnat kansalliselle ja siirtymävaiheen tilisiirtolomakkeelle, koska pankkiviivakoodin on niissä oltava hieman eri kohdassa.

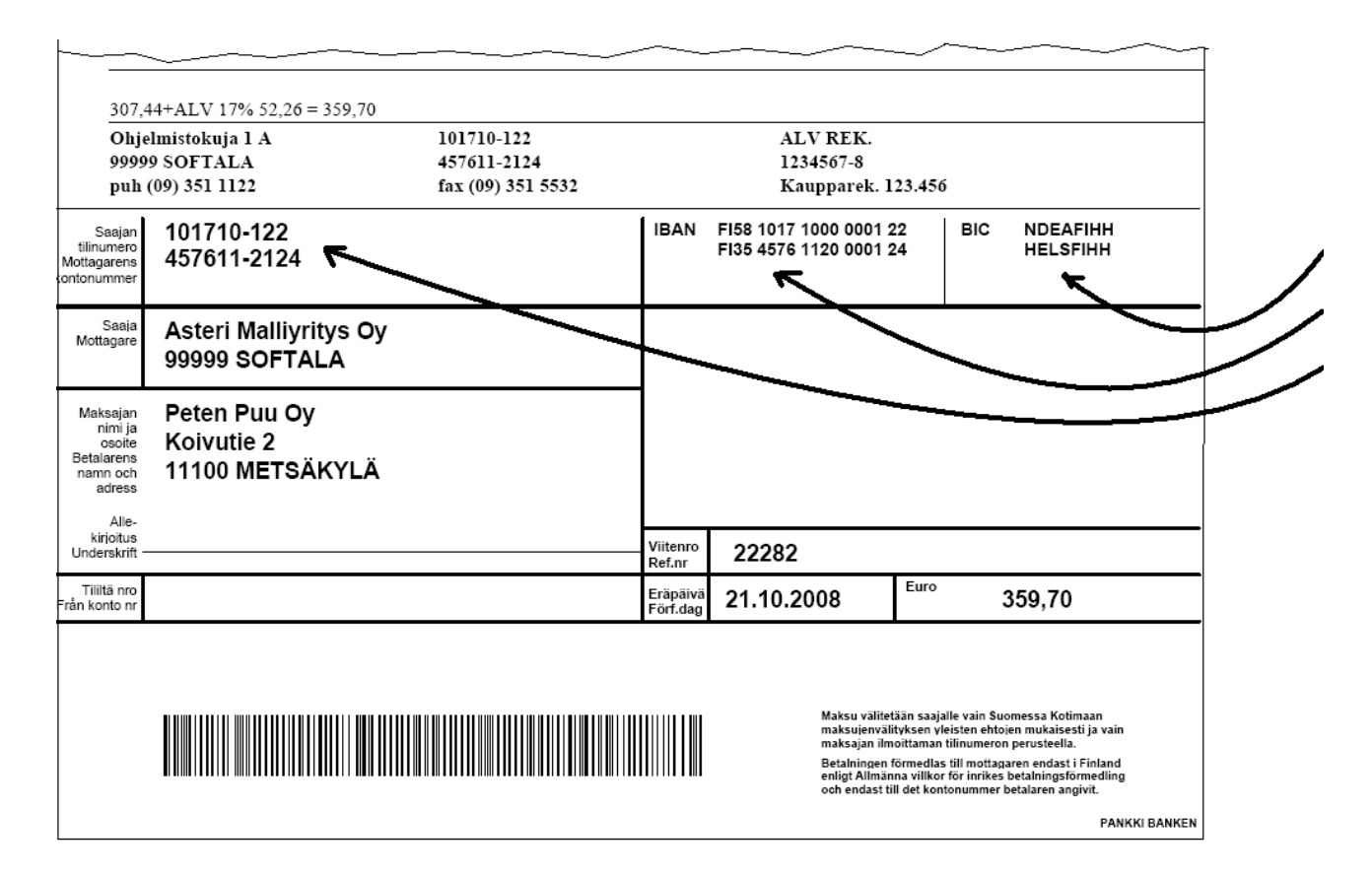

Jos haluat pakottaa laskuun tulostumaan perinteisen kansallisen tilisiirron tai vastaavasti siirtymävaiheen tilisiirron, voit käyttää seuraavia lomakesovituskoodeja:

Vain kansallisen tilinumeron sisältävä muoto tulostuu lomakesovituskoodeilla

| @PSK  | @TSK  | @PS2007 | @  | TS2007   |
|-------|-------|---------|----|----------|
| @PSTK | @TSTK | @PST20  | 07 | @TST2007 |

SEPA-siirtymävaiheen muoto tulostuu koodeilla @PSS @TSS @PS2008 @TS2008 @PSTS @TSTS @PST2008 @TST2008 Laskulomakkeelle saat tulostumaan laskuttajan IBAN-tilinumeron käyttämällä koodeja:

@IBAN1@IBAN2@IBAN3@IBAN4

ja laskuttajan pankin BIC-koodin käyttämällä muuttujia:

@BIC1@BIC2@BIC3@BIC4

## 3.1 TILISIIRTOJEN KIELIVALINTA

Ohjelman piirtämän laskulomakkeen (@YOT, @YO, @PS, @PST) luukkuihin tulostuvat otsakkeet voit määrittää laskunsyöttötilassa valinnalla

#### Määritä|Lomakkeen kehysten paikat ja tekstit.

Normaalin suomi-ruotsi -käännöksen sijaan voit valita suomi-englantiversion tai laatia oman versiosi.

## 4 LASKUNSYÖTÖN UUDISTUKSIA

#### 4.1 TABULOINTIJÄRJESTYS

Määritä | Tabulointijärjestys -toiminnolla voit valita, hyppääkö kohdistin laskutusosoitteesta seuraavaksi toimitusasiakasnumeroon vai laskunnumero-kenttään.

#### 4.2 VIITENUMERON MUODOSTUS

Määritä|Perustiedot -toiminnon Syöttötoiminnot-välilehden viitenumeron muodostussääntö A tuottaa laskunnumeron kuusinumeroisena etunollatäytöllä. Jos laskunnumero on pidempi kuin 6 numeroa, sääntö A tuottaa nyt laskunnumeron sellaisenaan.

Sääntö J tuottaa laskunnumeron sellaisenaan ilman etunollatäyttöä, vaikka laskunnumero olisi lyhempi kuin 6 numeroa.

## 4.3 TUOTERIVIT LEIKEPÖYDÄLLE JA LEIKEPÖYDÄLTÄ

Voit kopioida ja siirtää tuoterivien tietoja muihin Windows-ohjelmiin tai tuoda tuoterivejä muista ohjelmista, esim. taulukkolaskennasta käyttämällä toimintoja **Muokkaa**|**Liitä tuoterivejä leikepöydältä** ja **Muokkaa**|**Valitut tuoterivit leikepöydälle** 

**Vinkki:** tuoterivien valitseminen tapahtuu napsauttamalla vasemman reunan valitsinsaraketta. Lisää rivejä saat valittua pitämällä ctrlnäppäintä pohjassa.

## 4.4 TUOTERIVIEN JÄRJESTYS

Tuoterivien järjestys säilyy nyt aina alkuperäisenä, vaikka kortistossa olisi käyty järjestämässä tuoterivejä hetkellisesti johonkin muuhun järjestykseen.

Laskunsyöttö-ikkunan tuoteriveillä on nyt näkyvissä myös Järjestyssarake. Normaalisti siitä ei tarvitse välittää eikä siihen kannata syöttää mitään. Voit kuitenkin käyttää sitä apuna, jotta saisit tuoterivit jälkikäteen muutettua haluamaasi järjestykseen:

- Numeroi tuoterivit Järjestys-sarakkeeseen juoksevasti 1,2,3,...
- Valitse **Muokkaa** | **Järjestä tuoterivit** ja valitse, että järjestetään Järjestys-kentän mukaan

**HUOM!** Järjestitpä minkä kentän mukaan tahansa, ohjelma muuttaa Järjestys-kentän juoksevaksi eli Järjestys-kentän tieto ei ole siinä mielessä pysyvä.

#### 4.5 NETTO-A-HINTA

Määritä|Netto-a-hinta -toiminnossa on mahdollisuus laskea netto-ahinta myös joko verollisesta tai verottomasta rivisummasta, jolloin nähdään alennusten jälkeinen tuoterivin yksikköhinta verollisena tai verottomana.

| 🖹 Netto-a-hinnan määritys                                                                                                    | X                                  |
|----------------------------------------------------------------------------------------------------|------------------------------------|
| <ul> <li>Laske netto-a-hinta ja sijoita se kenttään</li> <li>Yksikkö</li> <li>Desimaalit kpl (-1=tarkin)</li> </ul>                                                                                                    | <u>D</u> K<br>Peruuta              |
| <ul> <li>Netto a-hinta lasketaan</li> <li>A-hinnasta (vähentämällä rivikohtainen alv)</li> <li>Verottomasta rivisummasta (veroton a-hinta alenn</li> <li>Verollisesta rivisummasta (verollinen a-hinta alenn</li> </ul> | nusten jälkeen)<br>nusten jälkeen) |

#### 4.6 UUDEN TUOTTEEN KP-TILI

Kun syötetään tuoteriville uusi tuote, jota ei ole tuotekortistossa, kptiliksi tulee nyt oletus-alv-kannan oletustili.

### 4.7 LOPPUSUMMA ALV-MUODOSSA

Jos kaikissa laskuissa on vain yhden verokannan myyntiä, saat laskun loppusumman tulostumaan myös tällaisessa muodossa:

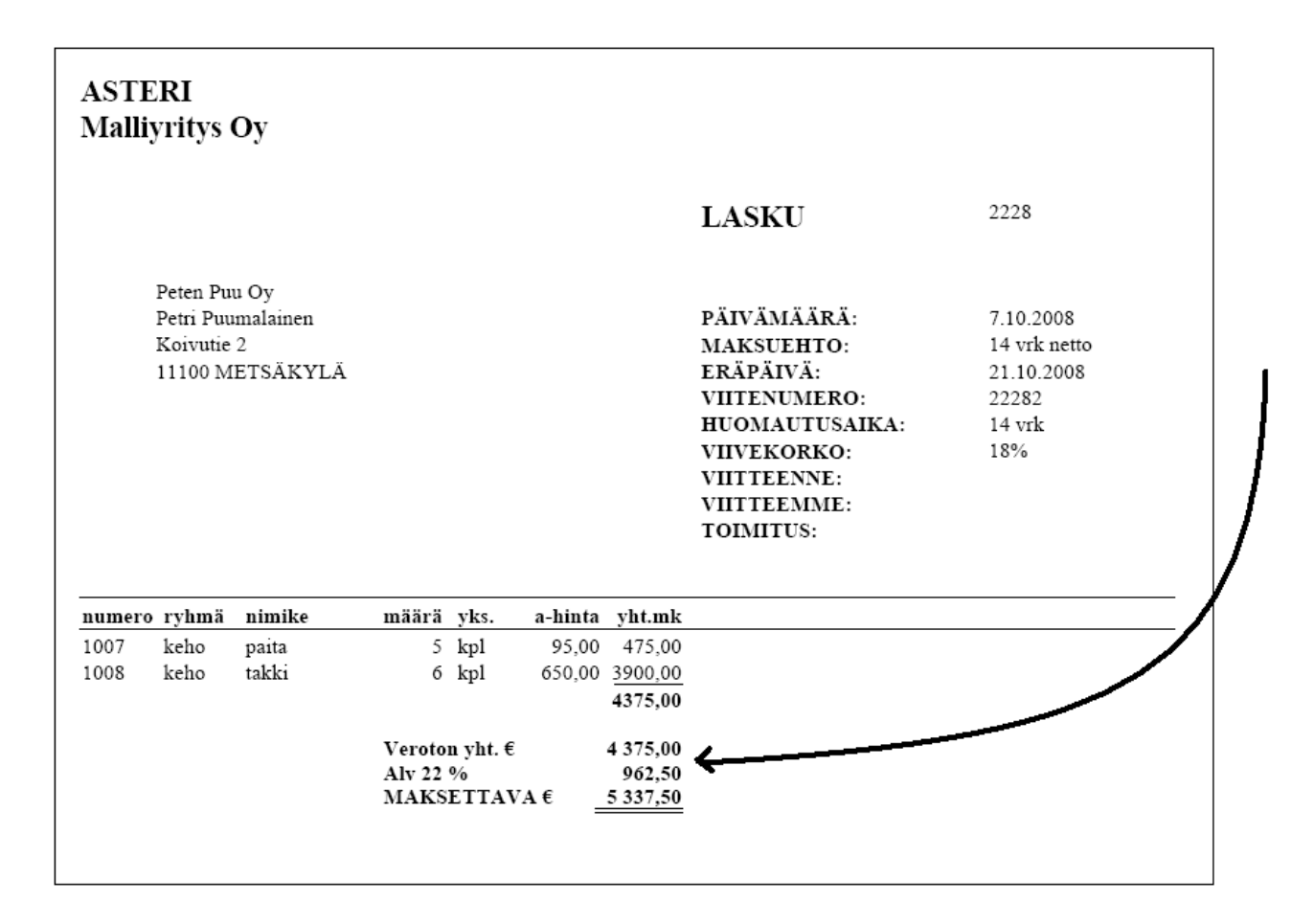

#### Valinnan teet toiminnolla Määritä|Loppusumma ALV-muodossa.

| 🖷 Loppusumman tulostumisen määritys                                   |    | × |
|-----------------------------------------------------------------------|----|---|
| 🔽 Tulosta loppusummaksii netto, alv ja brutto käyttäen veroprosenttia | 22 |   |
| <u>D</u> K <u>P</u> eruuta                                            |    |   |

#### 4.8 ALV:N NOLLAPROSENTTISTEN ERITTELY

Määritä|ALV-erittelyn nollaprosenttiset -toiminnolla voit nyt valita, tulevatko uusissa laskuissa alv 0% ja al-verottomat samaan sarakkeeseen vai eriteltynä perustiedoissa annettujen kp-tilien perusteella.

|                                                                                                    | tykset                                                                                  |                                                                              |                                                                                                    |                                                                                                    |                                                                                                    |                                                                                                    |                                                 |                                                                                                    |                                                              |
|----------------------------------------------------------------------------------------------------|-----------------------------------------------------------------------------------------|------------------------------------------------------------------------------|----------------------------------------------------------------------------------------------------|----------------------------------------------------------------------------------------------------|----------------------------------------------------------------------------------------------------|----------------------------------------------------------------------------------------------------|-------------------------------------------------|----------------------------------------------------------------------------------------------------|--------------------------------------------------------------|
| Laskuttajan tie                                                                                                    | dot   Tiedosto                                                                          | it ja tulostus   Syi                                                         | öttötoiminnot ALV                                                                                       | 9                                                                                                    |                                                                                                    |                                                                                                    |                                                 |                                                                                                    |                                                              |
|                                                                                                    |                                                                                         |                                                                              |                                                                                                    |                                                                                                    |                                                                                                    |                                                                                                    |                                                 |                                                                                                    |                                                              |
|                                                                                                    | Verokant                                                                                | tojen prosentit                                                              | ja oletustilit kirjanp                                                                                  | vidossa                                                                                                    |                                                                                                    |                                                                                                    |                                                 |                                                                                                    |                                                              |
|                                                                                                    | Kanta 1                                                                                 | 22                                                                           | 3000                                                                                                    |                                                                                                    |                                                                                                    |                                                                                                    |                                                 |                                                                                                    |                                                              |
|                                                                                                    | Kanta 2                                                                                 | 17                                                                           | 3001                                                                                                    |                                                                                                    |                                                                                                    |                                                                                                    |                                                 |                                                                                                    |                                                              |
|                                                                                                    | Kanta 3 1                                                                               | 12                                                                           | 3002                                                                                                    |                                                                                                    |                                                                                                    |                                                                                                    |                                                 |                                                                                                    |                                                              |
|                                                                                                    | Kanta 4                                                                                 | 3                                                                            | 3003                                                                                                    |                                                                                                    |                                                                                                    |                                                                                                    |                                                 |                                                                                                    |                                                              |
|                                                                                                    |                                                                                         |                                                                              | [200.4                                                                                                  |                                                                                                    |                                                                                                    |                                                                                                    |                                                 |                                                                                                    |                                                              |
|                                                                                                    | Kanta 0 air                                                                             | na 0%                                                                        | 3004                                                                                                    |                                                                                                    |                                                                                                    |                                                                                                    |                                                 |                                                                                                    |                                                              |
|                                                                                                    | Kanta vero                                                                              | iton aina 0%                                                                 | 3005                                                                                                    |                                                                                                    |                                                                                                    |                                                                                                    |                                                 |                                                                                                    |                                                              |
|                                                                                                    |                                                                                         |                                                                              |                                                                                                    |                                                                                                    |                                                                                                    |                                                                                                    |                                                 |                                                                                                    |                                                              |
| ASTERI LASK                                                                                                    | UTUS - Astei                                                                            | ri Malliyritys Oy                                                            | ,<br>,                                                                                                  |                                                                                                    |                                                                                                    |                                                                                                    |                                                 |                                                                                                    |                                                              |
| losto Muo <u>k</u> ka                                                                                                | Ja <u>M</u> ääritä                                                                      | T <u>u</u> losta Ti <u>l</u> asto                                            | Työ <u>v</u> aihe <u>Y</u> ritys                                                                        | <u>I</u> kkuna <u>O</u> hje                                                                                                    |                                                                                                    |                                                                                                    |                                                 | <u> </u>                                                                                                    |                                                              |
| Laskun syöl                                                                                                    | tö                                                                                      |                                                                              |                                                                                                    |                                                                                                    |                                                                                                    |                                                                                                    |                                                 |                                                                                                    | \                                                            |
| <u>A</u> s.no                                                                                                    | Nimi Da                                                                                 | Laskutusosoite                                                               |                                                                                                    | Laskun numero                                                                                                    | 2228                                                                                                    | Tuoterivit yht                                                                                                    | 4375                                            | 00 Asiak                                                                                                    | 1                                                            |
| 1000                                                                                                    | INIMI Pe                                                                                | tri Puumalainen                                                              |                                                                                                    | Parvamaara<br>Maksuehto                                                                                                    | 7.10.2008                                                                                                    | Laskun ale %                                                                                                    | · ·                                             | 0,0                                                                                                    | 1                                                            |
| X                                                                                                    | Osoite Ko                                                                               | ivutie 2                                                                     |                                                                                                    | Erapaiva                                                                                                    | 21.10.2008                                                                                                    | Alennettu                                                                                                    | 4375                                            | 5.00                                                                                                    |                                                              |
|                                                                                                    | Paikka  11                                                                              | 100 METSÄKYLÄ                                                                | λ                                                                                                    | Viitenumero                                                                                                    | 22282                                                                                                    | Pyöristys                                                                                                    |                                                 | ),00                                                                                                    | 1                                                            |
| e kortistoon                                                                                                    | Puhelin 03                                                                              | -3444333                                                                     |                                                                                                    | Huomautusaika                                                                                                    | 14 vrk                                                                                                    | Loppusumma                                                                                                    | 4375                                            | 5,00                                                                                                    | 1                                                            |
|                                                                                                    |                                                                                         | <b>T</b> 1 5 5                                                               |                                                                                                    | Viivekorko                                                                                                    | 18%                                                                                                    | - Tämä on                                                                                                    |                                                 |                                                                                                    | /                                                            |
| ioim. <u>a</u> sno                                                                                                   | Nimi                                                                                    | Toimitusosoite                                                               | <u>.</u>                                                                                                | Kassa-ale pvm                                                                                                    |                                                                                                    | <ul> <li>I asku</li> </ul>                                                                                                    | O Tilaus                                        |                                                                                                    | /                                                            |
|                                                                                                    | Lisänimi                                                                                |                                                                              |                                                                                                    | Kassa-euro                                                                                                    |                                                                                                    | O Käteiskuitt                                                                                                    | i O Lähete                                      | /                                                                                                    |                                                              |
| X                                                                                                    | Osoite                                                                                  |                                                                              |                                                                                                    | Viitteenne                                                                                                    |                                                                                                    |                                                                                                    |                                                 | _ /                                                                                                    |                                                              |
| ilausten-                                                                                                    | Paikka                                                                                  |                                                                              |                                                                                                    | Viitteemme                                                                                                    |                                                                                                    | Tulo <u>s</u> ta                                                                                                    | Omalomake                                       |                                                                                                    |                                                              |
| äsittelystä                                                                                                    | Puhelin                                                                                 |                                                                              |                                                                                                    | Toimitus                                                                                                    |                                                                                                    |                                                                                                    |                                                 |                                                                                                    |                                                              |
|                                                                                                    | Lisätie                                                                                 | to 1                                                                         |                                                                                                    | Lisätieto 4                                                                                                    | 1                                                                                                    | l alle <u>n</u> na                                                                                                    | <u>A</u> vaa                                    |                                                                                                    |                                                              |
|                                                                                                    | Lisätie                                                                                 | 2 to 2                                                                       |                                                                                                    | Lisätieto 5                                                                                                    | <u> </u>                                                                                                    | Avoimia laskuj                                                                                                    | a 1 kpl, yhteen:                                | sä 25,70 et                                                                                                    |                                                              |
|                                                                                                    | Lisätie                                                                                 | to 3                                                                         |                                                                                                    | Lisätieto 6                                                                                                    |                                                                                                    | joista erääntyn                                                                                                    | eitä 1 kpl, yhtei                               | ensi 26,70                                                                                                    |                                                              |
|                                                                                                    | atanumaran ali                                                                          | un tai tuatan dan in                                                         | . tai nimikkaan aan                                                                                     |                                                                                                    |                                                                                                    |                                                                                                    |                                                 |                                                                                                    |                                                              |
| EQ - Uslavia                                                                                                    | . Deficilitett fri all                                                                  |                                                                              |                                                                                                    | s norusko ollo bič                                                                                                    | 7 – Siimu uudan huotarivir                                                                                                    | s alkin na                                                                                                    | 1.000 272 2                                     |                                                                                                    |                                                              |
| F8 = Haku tu                                                                                                    |                                                                                         | un tai tuoteiynman<br>määräluko                                              | a hintal uhta                                                                                           | n perusteella 1-7<br>akti ala%i alau                                                                                                    | 7 = Siirry uuden tuoterivir<br>mkl                                                                                                    | n alkuun<br>suomikii biomikiko                                                                                                    | rivi: 2 / 2                                     | Ericohus                                                                                                    |                                                              |
| F8 = Haku tu<br>numero ryhn<br>1007 keh                                                                              | näinimike                                                                               | määrä yks.<br>5 kol                                                          | a-hinta yht.i<br>95.00 475.                                                                             | n perusteella F/<br><u>mk ale% ale i</u><br>DD D D D.                                                                                                    | 7 = Siirry uuden tuoterivir<br><u>mk nto mk alv%</u><br>.00 475.00 0                                                                                             | n alkuun<br>alv mk bto mk kp<br>0.00 475.00 30                                                                                                    | rivi: 2/2<br>-tili<br>05                        | Järjestys                                                                                                    |                                                              |
| F8 = Haku tu<br>numero ryhn<br>1007 keh<br>1008 keh                                                                  | n <u>ä nimike</u><br>paita<br>paita                                                     | määrä yks.<br>5 kpl<br>6 kpl                                                 | a-hinta yht.i<br>95,00 475,<br>650,00 3900,                                                             | n perusteella F7<br>m <u>k ale% ale 1</u><br>00 0 0,<br>00 0 0,                                                                                                    | 7 = Siirry uuden tuoterivir<br><u>mk nto mk alv%</u><br>,00 475,00 0<br>.00 3900,00 0                                                                            | n alkuun<br>alv mk bto mk kp<br>0,00 475,00 30<br>0,00 3900,00 <b>30</b>                                                                                                    | 1 rivi: 272                                     | Järjestys                                                                                                    |                                                              |
| F8 = Haku tu<br>numero ryhn<br>1007 keh<br>1008 keh                                                                  | näinimike<br>paita<br>takki                                                             | määrä yks.<br>5 kpl<br>6 kpl                                                 | a-hinta yht.i<br>95,00 475,<br>650,00 3900,                                                             | n perusteella F7<br>nk ale% ale 1<br>00 0 0,<br>00 0 0,                                                                                                    | 7 = Siirry uuden tuoterivir<br>mk nto mk alv% .<br>.00 475,00 0<br>.00 3900,00 0                                                                                 | n alkuun<br>alv mk bto mk kp<br>0,00 475,00 30<br>0,00 3900,00 <mark>30</mark>                                                                                                    | 1 rivi: 2 / 2<br>-tili<br>05<br>04              | Järjestys                                                                                                    |                                                              |
| F8 = Haku tu<br>numero lyhn<br>1007 keh<br>1008 keh<br>1008 keh<br>Asteri M<br>ALV-                                  | ia nimike<br>o paita<br>o takki<br>falliyritys C<br>erittely                            | määrä yks.<br>5 kpl<br>6 kpl<br>0y<br><b>, laskutet</b>                      | a-hinta yht.<br>95,00 475,<br>650,00 3900,                                                              | 0 perusteella F/<br>mk ale% ale<br>00 0 0 0<br>00 0 0,<br>00 0 0,<br>00 0 0,<br>00 0 0,<br>00 0 0,<br>00 0 0,<br>00 0 0,<br>00 0 0,<br>00 0 0,<br>00 0,<br>00 0,       | 7 = Sirry uuden tuoterivir<br>mk nto mk alv%<br>00 475,00 0<br>.00 3900,00 0                                                                                     | n alkuun<br>alv mk   bto mk   kp<br>0,00   475,00 30<br>0,00   3900,00   30                                                                                                    |                                                 | Järjestys<br>7.1                                                                                                    | 10.2008                                                      |
| F8 = Haku tu<br>numero lyhn<br>1007 keh<br>1008 keh<br>Asteri M<br>ALV-<br>Lsno                                      | nai nimike<br>o paita<br>o takki<br>falliyritys C<br>erittely<br>Pvm                    | määäjyks<br>5 [kpl<br>6 kpl<br>)<br>)<br>y<br>Asiakas                        | a-hinta yht.<br>95,00 475,<br>650,00 3900,                                                              | nperusteella F/<br>mk ale% ale<br>00 0 0,<br>00 0 0,<br>00 0 0,<br>00 0 0,<br>00 0 0,<br>00 0 0,<br>00 0,<br>00, | 7 = Sirry uuden tuoterivi<br>mk nto mk alv%<br>00 475,00 0<br>00 3900,00 0<br>35<br>ALV 12%                                                                      | n alkuun<br>alv mk bto mk kp<br>0,00 475,00 30<br>0,00 3300,00 0<br>ALV 6%                                                                                                    | Inv: 272                                        | Järjestys<br>7.                                                                                                    | 10.2008<br>vhteensä                                          |
| F8 = Haku tu<br><u>numero</u> <u>tyhn</u><br>1007 keh<br>1008 keh<br>Asteri N<br><b>ALV</b> -<br><u>Lsno</u><br>2228 | nai nimike<br>o paita<br>o takki<br>falliyritys C<br>erittely<br>Pvm<br>7 10 2008       | määäjyks<br>5 [kpl<br>6 kpl<br>)<br>)<br>y<br>Asiakas<br>Peten Puu           | a-hinta yht.<br>95,00 475,<br>650,00 3900,<br>Tut 7.10.20<br>ALV 22%<br>Ox 0.00                         | 008 13:05:<br>ALV 17%                                                                                                    | 35<br>ALV 12%<br>0.00                                                                                                    | n alkuun<br>alv mk bto mk kp<br>0,00 475,00 30<br>0,00 3300,00 0<br>ALV 6%<br>0,00                                                                                                    | Hiv: 272                                        | Järjestys<br>7.<br>AL-veroton<br>475.00                                                                                                    | 10.2008<br>yhteensä<br>4375.00                               |
| F8 = Haku tu<br>numero tyhn<br>1007 keh<br>1008 keh<br>Asteri Iv<br>ALV-<br>Lsno<br>2228                             | ia nimike<br>o paita<br>o takki<br>falliyritys C<br>erittely<br><u>Pvm</u><br>7.10.2008 | määäjyks<br>5 [kpl<br>6 kpl<br>Dy<br>Asiakas<br>Peten Puu                    | a-hinta yht.<br>95,00 475,<br>650,00 3900,<br>tut 7.10.20<br>ALV 22%<br>Oy 0,00<br>0,00                 | 108 13:05:<br>ALV 17%                                                                                                    | 2 = Sirry under tuoterivit<br>mk nto mk alv%<br>00 475,00 0<br>00 3900,00 0<br>00 3900,00 0<br>0 3900,00 0<br>0 3900,00 0<br>0 3900,00 0<br>0 00 000             | n alkuun<br>alv mk bto mk kp<br>0,00 475,00 30<br>0,00 3300,00 80<br>ALV 6%<br>0,00<br>0,00<br>0,00                                                                                                    | Tivi 272                                        | Järjestys           Järjestys           AL-veroton           475,00           0.00                                                                               | 10.2008<br>                                                  |
| F8 = Haku tu<br><u>numero</u> tyhn<br>1007 keh<br>1008 keh<br>Asteri Iv<br>ALV-<br><u>Lsno</u><br>2228               | iai nimike<br>o paita<br>o takki<br>falliyritys C<br>erittely<br>Pvm<br>7.10.2008       | määräjyks.<br>5 kpl<br>6 kpl<br>Dy<br>Asiakas<br>Peten Puu                   | a-hinta yht.<br>95,00 475,<br>650,00 3900,<br>tut 7.10.20<br>ALV 22%<br>Oy 0,00<br>0,00<br>0,00         | 108 13:05:<br>ALV 17%<br>ALV 17%                                                                                                    | 35           ALV 12%           0,00         0,00         0                                                                                                    | n alkuun<br>alv mk bto mk kp<br>0,00 475,00 30<br>0,00 3300,00 80<br>ALV 6%<br>0,00<br>0,00<br>0,00<br>0,00<br>0,00                                                                                                    | Tivi 272                                        | Järjestys           Järjestys           AL-veroton           475,00           0,00           475,00                                                              | 10.2008<br>yhteensä<br>4375,00<br>0,00<br>4375,00            |
| F8 = Haku tu<br>numero tyhn<br>1007 keh<br>1008 keh<br>Asteri M<br>ALV-<br>Lsno<br>2228<br>VHTEE                     | na nimike<br>o paita<br>o takki<br>falliyritys C<br>erittely<br>Pvm<br>7.10.2008<br>NSĂ | määräjyks.<br>5 kpl<br>6 kpl<br>Dy<br>Asiakas<br>Peten Puu<br>Peruste        | a-hinta yht.<br>95,00 475,<br>650,00 3900,<br>tut 7.10.20<br>ALV 22%<br>Oy 0,00<br>0,00<br>0,00<br>0,00 | 108 13:05:<br>ALV 17%<br>0,00<br>0,00<br>0,00<br>0,00<br>0,00<br>0,00<br>0,00<br>0,                                                                                                    | 2 = Sirry under tuoterivir<br>mk nto mk alv%<br>00 475,00 0<br>00 3900,00 0<br>0 3900,00 0<br>0 3900,00 0<br>0 3900,00 0<br>0,00<br>0,00<br>0,00<br>0,00<br>0,00 | Alkuun           alv         bto mk         kp           0,00         475,00         30           0,00         3300,00         80             ALV         6%           0,00         0,00         0,00           0,00         0,00         0,00                                                                                                    | Tivi 272                                        | Järjestys           Järjestys           AL-veroton           475,00           0,00           475,00           475,00           475,00                            | 10.2008<br>yhteensä<br>4375,00<br>0,00<br>4375,00<br>4375,00 |
| F8 = Haku tu<br>numero tyhn<br>1007 keh<br>1008 keh<br>Asteri M<br>ALV-<br>Lsno<br>2228<br>YHTEE                     | nai nimike<br>paita<br>takki<br>Ialliyritys C<br>erittely<br>Pvm<br>7.10.2008<br>NSÄ    | määäjyks.<br>5 kpl<br>6 kpl<br>Dy<br>Asiakas<br>Peten Puu<br>Peruste<br>Vero | a-hinta yht.<br>95,00 475,<br>650,00 3900,<br>tut 7.10.20<br>ALV 22%<br>Oy 0,00<br>0,00<br>0,00<br>0,00 | 108 13:05:<br>ALV 17%<br>0,00<br>0,00<br>0,00<br>0,00<br>0,00<br>0,00<br>0,00<br>0,                                                                                                    | Sign ouder tooterwink alv% (00 475,00 0)<br>00 475,00 0)<br>00 3900,00 0)<br>335<br>ALV 12%<br>0,00<br>0,00<br>0,00<br>0,00<br>0,00<br>0,00                      | ALV 6%<br>ALV 6%<br>0,00<br>0,00 | ALV 0%<br>3900,00<br>3900,00<br>3900,00<br>0,00 | Järjestys           Järjestys           7.1           AL-veroton           475,00           0,00           475,00           0,00           475,00           0,00 | 10.2008<br>yhteensä<br>4375,00<br>0,00<br>4375,00<br>0,00    |

## **5 KORTISTON KÄSITTELYN UUDISTUKSIA**

## 5.1 SÄHKÖPOSTIOSOITTEET LEIKEPÖYDÄLLE

Saat lähetettyä kätevästi joukkosähköposteja käyttämällä Asiakaskortisto-työvaiheen toimintoa **Muokkaa**|**Kopioi sähköpostiosoitteet leikepöydälle**.

Voit lähettää sähköpostia koko asiakaskortistolle tai rajata ensin joukon asiakkaita Rajattu osakortisto -ikkunaan.

Leikepöydälle kopioimasi sähköpostiosoitteet voit liittää sähköpostiohjelmassasi (esim. gmail, Outlook tms.) viestin eri kenttiin, esim.

Jos liität osoitteet "Piilokopio"-kenttään, muut vastaanottajat eivät yleensä näe toistensa osoitteita eikä omaansa.

Jos liität osoitteet "Vastaanottaja"-kenttään, muut vastaanottajat näkevät toisten vastaanottajien osoitteet.

## 5.2 "MUUTA TIETOA" TOIMII MYÖS LUKUARVOISSA

Muokkaa|Muuta tietoa -toiminto osaa nyt tarvittaessa tehdä muutoksia myös lukuarvomuotoisiin kenttiin.

### 6 RESKONTRAN UUDISTUKSIA

#### 6.1 ETSIMISEN PIKANÄPPÄIN

Myyntireskontran avointen laskujen ikkunassa ALT + M + E käynnistää nyt **Muokkaa**|**Etsi** -toiminnon.

## 6.2 KTL-TIEDOSTO LEIKEPÖYDÄLLE

Näytöllä olevan ktl-tiedoston saa nyt leikepöydälle.

| All | kup | eräinen KTL - c:\winv | /k\ktl_wv_071026.ktl |              |            |                  |        |
|-----|-----|-----------------------|----------------------|--------------|------------|------------------|--------|
| 4   | Ŀ   | eikepöydälle          |                      |              | Jatka      | <u>K</u> eskeytä |        |
|     |     | Asiakas               | Viite                | Kirjauspäivä | Maksupäivä | Euroa            | Epäonn |
|     |     | Asunen Antero         | 210010013            | 6.12.1997    | 6.12.1997  | 10,09            | 0      |
|     |     | Bro Börje             | 520020023            | 8.7.1998     | 8.7.1997   | 61,04            | 0      |
|     |     | Cafe Casa Oy          | 520030039            | 22.9.1998    | 22.9.1998  | 100,61           | 0      |
|     |     | Cedin Cedric          | 520030097            | 20.9.1998    | 20.9.1998  | 15,27            | 0      |

## 6.3 YHDISTYSTEN JÄSENMAKSUT RESKONTRASSA

Ohjelmaan on lisätty ominaisuus yhdistysten kannatusjäsenmaksujen joustavaan reskontrakäsittelyyn, jossa maksaja voi maksaa enemmän kuin on laskutettu ja ylimenevä osa kirjautuu automaattisesti ylikoroksi.

Ylikorkotilin voi sitten muuttaa jäsenmaksutiliksi Määritys tapahtuu Avoimet laskut –kohdassa valinnalla **Määritä/KTL:n paperitulosteet ja samaviitteisten kohdistus** Valitse kohta Kirjaa liikaa maksettu suoritus aina ylikoroksi ("kannatusjäsenmaksu)"

### 7 UUSIA KORJAUSTOIMINTOJA

#### 7.1 TURHIEN RIVINVAIHTOJEN POISTAMINEN

Yritysluettelo-ikkunan **Tiedosto**|**Korjaa** -valikossa on nyt toiminto, jolla voit poistaa tietyn kansion kaikista \*.w\*-tietokannoista kaikkien tekstikenttien turhat rivinvaihdot.

Tästä on hyötyä esim. jos olet kopioinut tiedot leikepöydän kautta muusta ohjelmasta siten, että rivin loppuun on tullut vahingossa rivinvaihtomerkki mukaan.

#### 7.2 RESKONTRATUNNISTEIDEN KORJAUS

Yritysluettelo-ikkunan **Tiedosto|Korjaa|Numeroi reskontratunnisteet juoksevasti** –toiminnolla saat korjattua mahdolliset päällekkäiset reskontratunnisteet.

## 8 AIKALEIMAN TYÖNTEKIJÄNNIMI

Aikaleiman työntekijänimi on nyt sen levyaseman asterits-kansiossa, jossa sijaitsee windows-kansio, eli toimii myös koneessa, jossa c:- asemaa ei ole.

## 9 LÄHETELASKUTUS-LISÄOSAN UUDISTUKSIA

#### 9.1 KERÄILYLASKUTUS

Viitteenne- ja Viitteemme-kentän saat siirtymään lähetteiltä laskuihin nyt myös keräilylaskutuksessa. Määrityksen teet valinnalla **Tiedosto|Keräilylaskuta|Asetukset** 

| 🖹, Keräilylaskutuksen asetukset                                  | × |
|------------------------------------------------------------------|---|
|                                                                  |   |
| 🔽 Säilytä lähetteiden Viitteenne- ja Viitteemme-kentät laskuissa |   |
|                                                                  |   |
| <u>O</u> K <u>P</u> eruuta                                       |   |
|                                                                  |   |

#### 9.2 SARJALASKUTUS

Sarjalaskuta monirivinen lasku asiakaskortistosta -toiminto hakee tuotenumeron perusteella myös ryhmän, yksikön ja tiliöintikoodin.

Kun tuotekoodin haetaan asiakaskortiston kentästä, joka on tyhjä, jää ko. laskurivi pois laskusta. Siis esim. osalla asiakkailla voi olla selite2 kentässä tuotekoodi ja osalla ei (esim. jäsenmaksu, sisaralennus).

## 9.3 MAKSUERÄLASKUTUS

Maksuerälaskutuksessa voit nyt määrittää tulostumaan ERÄ x/n tekstin sijaan kuukausi ja vuosi tulostettaessa

vuokranmaksupankkisiirtoja. Tulostuva kuukausi otetaan eräpäivän kuukaudesta + montako kuukautta eteenpäin/taaksepäin.

Esim:

toukokuu/2008 5/2008

| Erien lukumääria       12         Erän sunna       22         1. eräpäivis       56.2007         Eräpäivien väli       päivää         © 1 kuukausi       päivää         Laskun päivä       päivää         Laskun päivä       jaika         jaivää ennen eräpäivää (esim. leasing tai vuokra)       Latka         Keskeytä       jaika         Tuoteriveikisi otetaan       Keskeytä         i laskunsyöttöikkunassa olevat tuoterivit, summina nollat paitsi viimeisellä rivillä summa       jaika         i laskunsyöttöikkunassa olevat tuoterivit, summina nollat paitsi viimeisellä rivillä summa       jeskeytä         Juokseva tieto       juokseva tieto         juokseva tieto       jesä erä/eriä kaikkiaan         erä/eriä       erä/eriä         kuukausi/vuosi       kuukautta eräpäivästä         kk/vvvv       kuukautta eräpäivästä         Kk/vvvv       kuukausta eräpäivästä                                                                                                    | Maksuerälaskutus                                                                           | × |  |
|----------------------------------------------------------------------------------------------------|--------------------------------------------------------------------------------------------|---|--|
| I kuukausi     Laskun päivää     aina sama     7.10.2008        gina sama     7.10.2008     (esim. osamaksu)     Jatka     Laskun päivää     (esim. osamaksu)     Jatka     Laskun päivää     (esim. osamaksu)     Jatka     Laskun päivää     (esim. osamaksu)     Jatka     Keskeytä     Tuoteriveiksi otetaan     (esim. leasing tai vuokra)     Keskeytä     Tuoteriveiksi otetaan     (esim. leasing tai vuokra)     Laskunsyöttöikkunassa olevat tuoterivit, summina nollat paitsi viimeisellä rivillä summa     (eti tähän kirjoitetut tekstirivit:     1. tuoterivin teksti     yuokseva tieto     Uokseva tieto     Ukukausi/vuosi        Vuokseva tieto     Ukukausi/vuosi        Kuukausi/vuosi        Kuukausi/vuosi   Kuukausi/vuosi   Kuukausi/vuosi   Kuukausi/vuosi   Kuukausi/vuosi   Kuukausi/vuosi   Kuukausi/vuosi   Kuukausi/vuosi   Kuukausi/vuosi   Kuukausi/vuosi   Kuukausi/vuosi <td>Erien lukumäärä 12<br/>Erän summa 22<br/>1. eräpäivä 5.6.2007</td> <td></td> <td></td>                                                                                                    | Erien lukumäärä 12<br>Erän summa 22<br>1. eräpäivä 5.6.2007                                |   |  |
| Laskun päivä                                                                                                    |                                                                                            |   |  |
| aina sama 7.10.2008   (esim. osamaksu)                                                                                                    | Laskun päivä                                                                               |   |  |
| • 5       päivää ennen eräpäivää (esim. leasing tai vuokra)       Keskeytä         • Tuoteriveiksi otetaan       • laskunsyöttöikkunassa olevat tuoterivit, summina nollat paitsi viimeisellä rivillä summa         • tähän kirjoitetut tekstirivit:       1. tuoterivin teksti       • yuokseva tieto         • ERÄ erä/eriä kaikkiaan       • erä/eriä         • erä       • kuukausi/vuosi       • kuukausi/vuosi         • kk/vvvv       • kuukautta eräpäivästä         • Summa tulee toiselle tuoteriville                                                                                                    | C aina sama 7.10.2008 (esim. osamaksu)                                                     |   |  |
| Tuoteriveiksi otetaan         Iaskunsyöttöikkunassa olevat tuoterivit, summina nollat paitsi viimeisellä rivillä summa         tähän kirjoitetut tekstirivit:         1. tuoterivin teksti         vuokra         2. tuoterivin teksti         Juokseva tieto         ERÄ erä/eriä kaikkiaan         erä/eriä         kuukausi/vuosi         kk/vvvv         (ei juoksevaa tietoa)         Summa tulee toiselle tuoteriville                                                                                                    | 5 päivää ennen eräpäivää (esim. leasing tai vuokra) <u>K</u> eskeytä                       |   |  |
| <ul> <li>Iaskunsyöttöikkunassa olevat tuoterivit, summina nollat paitsi viimeisellä rivillä summa</li> <li>tähän kirjoitetut tekstirivit: <ol> <li>tuoterivin teksti</li> <li>tuoterivin teksti</li> <li>tuoterivin teksti tuoterivin teksti</li> <li>tuoterivin teksti tuoterivin teksti</li> <li>tuoterivin teksti tuoterivin teksti</li> <li>tuoterivin teksti tuoterivin teksti</li> <li>tuoterivin teksti tuoterivin teksti</li> <li>tuoterivin teksti tuoterivin teksti tuoterivin teksti</li> <li>tuoterivin teksti tuoterivin teksti tuoterivin teksti tuoterivin teksti tuoterivin teksti tuoterivin teksti tuoterivin teksti tuoterivin teksti tuoterivin teksti tuoterivin teksti tuoterivin teksti tuoterivi</li></ol></li></ul> | Tuoteriveiksi otetaan                                                                      |   |  |
| <ul> <li>tähän kirjoitetut tekstirivit:         <ol> <li>tuoterivin teksti</li> <li>tuoterivin teksti</li></ol></li></ul>                                                                                                    | 🔘 laskunsyöttöikkunassa olevat tuoterivit, summina nollat paitsi viimeisellä rivillä summa |   |  |
| <ol> <li>tuoterivin teksti vuokra         <ul> <li>tuoterivin teksti vuokra</li> <li>tuoterivin teksti + juokseva tieto</li> <li>ERÄ erä/eriä kaikkiaan                 erä/eriä                 erä                 kuukausi/vuosi                 kuukausi/vuosi                 kk/vvvv</li></ul></li></ol>                                                                                                    | tähän kirjoitetut tekstirivit.                                                             |   |  |
| 2. tuoterivin teksti + juokseva tieto<br>Juokseva tieto<br>© ERÄ erä/eriä kaikkiaan<br>© erä<br>© kuukausi/vuosi<br>© kuukausi/vuosi<br>© kuukausi/vuosi<br>© kuukautta eräpäivästä<br>© (ei juoksevaa tietoa)<br>Summa tulee toiselle tuoteriville                                                                                                    | 1. tuoterivin teksti vuokra                                                                |   |  |
| Juokseva tieto<br>© ERÄ erä/eriä kaikkiaan<br>© erä/eriä<br>© erä<br>© kuukausi/vuosi<br>© kuukausi/vuosi<br>© kuukautta eräpäivästä<br>© (ei juoksevaa tietoa)<br>Summa tulee toiselle tuoteriville                                                                                                    | 2. tuoterivin teksti + juokseva tieto                                                      |   |  |
| ERÄ erä/eriä kaikkiaan     erä     erä     kuukausi/vuosi     kuukausi/vuosi     kk/vvvv     (ei juoksevaa tietoa)  Summa tulee toiselle tuoteriville                                                                                                    | Juokseva tieto                                                                             |   |  |
| C erä<br>C erä<br>C kuukausi/vuosi<br>C kuukausi/vuosi<br>C kuukautta eräpäivästä<br>C (ei juoksevaa tietoa)                                                                                                    | ERÄ erä/eriä kaikkiaan                                                                     |   |  |
| C (ei juoksevaa tietoa)                                                                                                    |                                                                                            |   |  |
| C kuukausi/vuosi<br>C kk/vvvv<br>C (ei juoksevaa tietoa)<br>Summa tulee toiselle tuoteriville                                                                                                    |                                                                                            |   |  |
| C (ei juoksevaa tietoa) Summa tulee toiselle tuoteriville                                                                                                    | O kuukaust/vuosi<br>O kkuukautta eräpäivästä                                               |   |  |
| Summa tulee toiselle tuoteriville                                                                                                    | O (ei juoksevaa tietoa)                                                                    |   |  |
| Summa tulee toiselle tuoteriville                                                                                                    |                                                                                            |   |  |
|                                                                                                    | Summa tulee toiselle tuoteriville                                                          |   |  |

## **10 YHTEYSTIEDOT, TUKI**

Toimisto on auki arkisin klo 8-16. Jos emme pysty vastaamaan puheluusi heti, jätä soittopyyntö vastaajaan niin otamme yhteyttä heti vapauduttuamme.

Vuodenvaihteen tienoilla voi tulla hetkittäisiä puhelinruuhkia, mutta jättämällä viestin vastaajaan saamme otettua Sinuun parhaiten yhteyttä heti vapauduttuamme. Voit myös tutkia kotisivuiltamme <u>www.atsoft.fi</u> vastauksia ajankohtaisiin kysymyksiin tai laittaa sähköpostia osoitteeseen tuki@atsoft.fi

#### Käyttäjätuki

(09)350 7530 tuki@atsoft.fi www.atsoft.fi

**Merja Hiltunen**, sovellusneuvonta (09)350 75 312, fax (09) 350 75 321 merja.hiltunen@atsoft.fi

**Mia Turunen**, sovellusneuvonta (09)350 75 311, fax (09) 350 75 321 mia.turunen@atsoft.fi

**Atso Mäkinen**, koulutus, asiakaskäynnit (09)350 75 310, fax (09) 350 75 351 0400 316 088 atso.makinen@atsoft.fi

Iltaisin ja viikonloppuisin voi soittaa päivystysnumeroihin 0400-505 596, 0500-703 730 tai 0400-316 088.

## **11 HINNASTO**

| KIRJANPITO                       |                                                                                                    | mm. Kirjanpito, alv-laskelma, tilinpäätös, tase-erittelyt                                                            | 500 €                 |
|----------------------------------|----------------------------------------------------------------------------------------------------|----------------------------------------------------------------------------------------------------|-----------------------|
| - Tuloveroilmoitus               |                                                                                                    | Yhteisön sähköinen tuloveroilmoitus, lisäosa kirjanpitoon                                                            | 300 €                 |
| PALKANMAKSU                      |                                                                                                    | Palkanlaskenta, valvontailmoitus, vuosi-ilmoitus                                                                     | 500 €                 |
| LASKUTUS                         |                                                                                                    | Laskutus, asiakas- ja tuotekortisto, myyntireskontra                                                                 | 500 €                 |
| LÄHETE/LASKUTUS                  |                                                                                                    | Laskutus + läheteosa (Finvoice, sarjalaskutus)                                                                       | 800 €                 |
| - Lähetelaskutusosa              |                                                                                                    | Lisäosana Asteri laskutukseen, kun on ylläpitosopimus<br>lisäosana Asteri laskutukseen, kun ei ole ylläpitosopimusta | 300 €<br>500 €        |
| TILAUSTENKÄSITTELY               |                                                                                                    | Tilaus / toimitusketjun hallintaan. Lisäksi tarvitaan<br>lähete/laskutus                                             | 500 €                 |
| OSTORESKONTRA                    |                                                                                                    | Ostolaskujen seurantaan, tiliöintiin, kustannuspaikkaseurantaan                                                      | 500 €                 |
| ISÄNNÖINTI                       |                                                                                                    | mm. taloyhtiön vastikeseurantaan, vuokranantajalle                                                                   | 500 €                 |
| TEHTÄVÄSEURAN                    | NTA                                                                                                    | asiakashallinta / CRM tilitoimistoille ja palveluyrityksille                                                         | 500€                  |
| YLLÄPITOSOPIN                    | IUKSET                                                                                                    | <b>F. PÄIVITYKSET KÄYTTÄJÄTUKI</b>                                                                                   |                       |
| Postipäivittäjän Neuvo           |                                                                                                    | ontapalvelu, päivitykset netistä ja postitse kerran vuodessa                                                         | alkaen                |
| /lläpitosopimus                  |                                                                                                    |                                                                                                    | 100 €/vuosi           |
| Nettipäivittäjän                 | Neuvontapalvelu, päivitykset netistä. Nettipäivittäjälle ei postiteta<br>levykkeitä eikä käyttöohjekirjoja                                                                                                |                                                                                                    | alkaen                |
| Ylläpitosopimus                  |                                                                                                    |                                                                                                    | 80 €/vuosi            |
| PÄIVITYKSET JA                   | А КÄҮТ                                                                                                    | TÄJÄTUKI EI-YLLÄPITOSOPIMUSASIAKKAA                                                                                  | LLE                   |
| Päivitysmaksu                    | Päivitysmaksu uusimpaan ohjelmaversioon kun ei ole voimassaolevaa<br>ylläpitosopimusta                                                                                                    |                                                                                                    | alkaen<br>200 €       |
| Tukipuhelin                      | Jos ohjelmaan ei ole tehty ylläpitosopimusta, puhelintuki numerossa<br>0600-41-1440 Huom: ylläpitosopimukseen ja ohjelman käyntiinlähtöön<br>sisältyy maksuton puhelintuki toimiston yleisistä numeroista |                                                                                                    | 3 €/min               |
| VANHAN ASTERI                    | DOS O                                                                                                    | HJELMAN VAIHTOHINTA                                                                                                  |                       |
| Vaihto dos->win                  | Vanhasta Asteri dos ohjelmasta kun on ylläpitosopimus                                                                                                    |                                                                                                    | alkaen 250 €          |
| Vaihto dos-> win                 | Vanhasta Asteri dos ohjelmasta kun ei ole ylläpitosopimusta                                                                                                    |                                                                                                    | alkaen 350 €          |
| KURSSIT, KOULU                   | J <b>TUS, T</b>                                                                                                    | UNTITYÖ, MUUT VELOITUKSET                                                                                            |                       |
| Kurssipäivä Hki                  | Hki Aikataulun mukainen kurssipäivä Helsingissä                                                                                                    |                                                                                                    | 100 €                 |
| Kurssipäivä muualla              | Aikataulun mukainen kurssipäivä muualla Suomessa                                                                                                    |                                                                                                    | 200 €                 |
| Koulutuspäivä<br>asiakkaan luona | Koulutuspäivä asiakkaan luona alkaen 500 €päivä,<br>hintaan lisätään matkakulut                                                                                                    |                                                                                                    | alkaen<br>500 €/päivä |
| Tuntiveloitus                    | Ylläpitosopimukseen kuulumattomat neuvonnat ja muut työt, esim.<br>asiakaskohtainen koulutus. Minimiveloitus 1 tunti.                                                                                     |                                                                                                    | 90 €h                 |
| Postituskulut                    | Lisätään postipakettina lähetettäviin ohjelmatoimituksiin                                                                                                    |                                                                                                    | 10€                   |
| Toimituskulut                    | Erikseen tilattu asennus-cd tai päivitysvihko                                                                                                    |                                                                                                    | 20€                   |
| Monen käyttäjän<br>lisenssit     | hinnasto rinnakkaislisenssit ja tilitoimistolisenssit luettavissa<br>www.atsoft.fi/lisenssi.htm                                                                                                    |                                                                                                    |                       |

Hinnat sisältävät alv:n 22%

Ohjelmat ovat moniyritys / tilitoimistoversioita vakiona soveltuen mm. tilitoimistoille. Pidätämme oikeuden muutoksiin. Voimassaoleva hinnasto www.atsoft.fi/hinnasto.htm